# INSTRUCTIVO CREAR USUARIO ALUMNO

SUBSECRETARIA DE POSGRADO

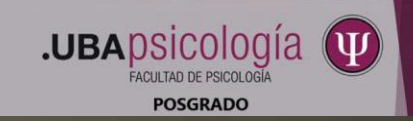

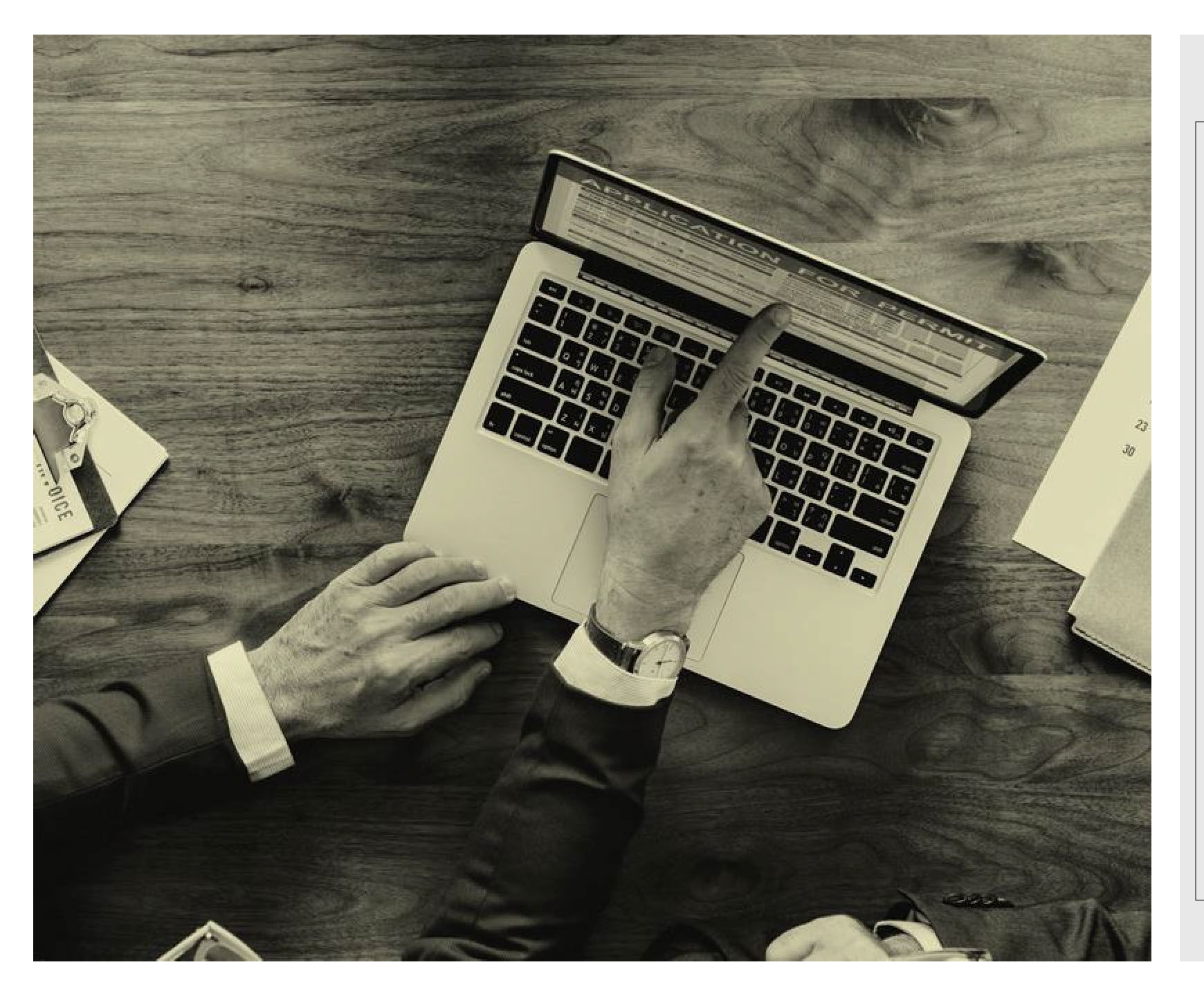

## ¿Comenzamos?...

- Si es la primera vez que va a ingresar al <u>PORTAL del</u> <u>POSGRADO de la FACULTAD</u> <u>de PSICOLOGIA – UBA</u>, ya sea para admisión a estructuras: Doctorado, Maestrías, Carreras; como para anotarse a Programas de Actualización o Cursos para Graduados, debe contar con un usuario.
- Aquí le explicamos paso a paso como hacerlo

## 1-Ingresar a la pagina de la facultad <u>www.psi.uba.ar</u> y hacer clic en Posgrado

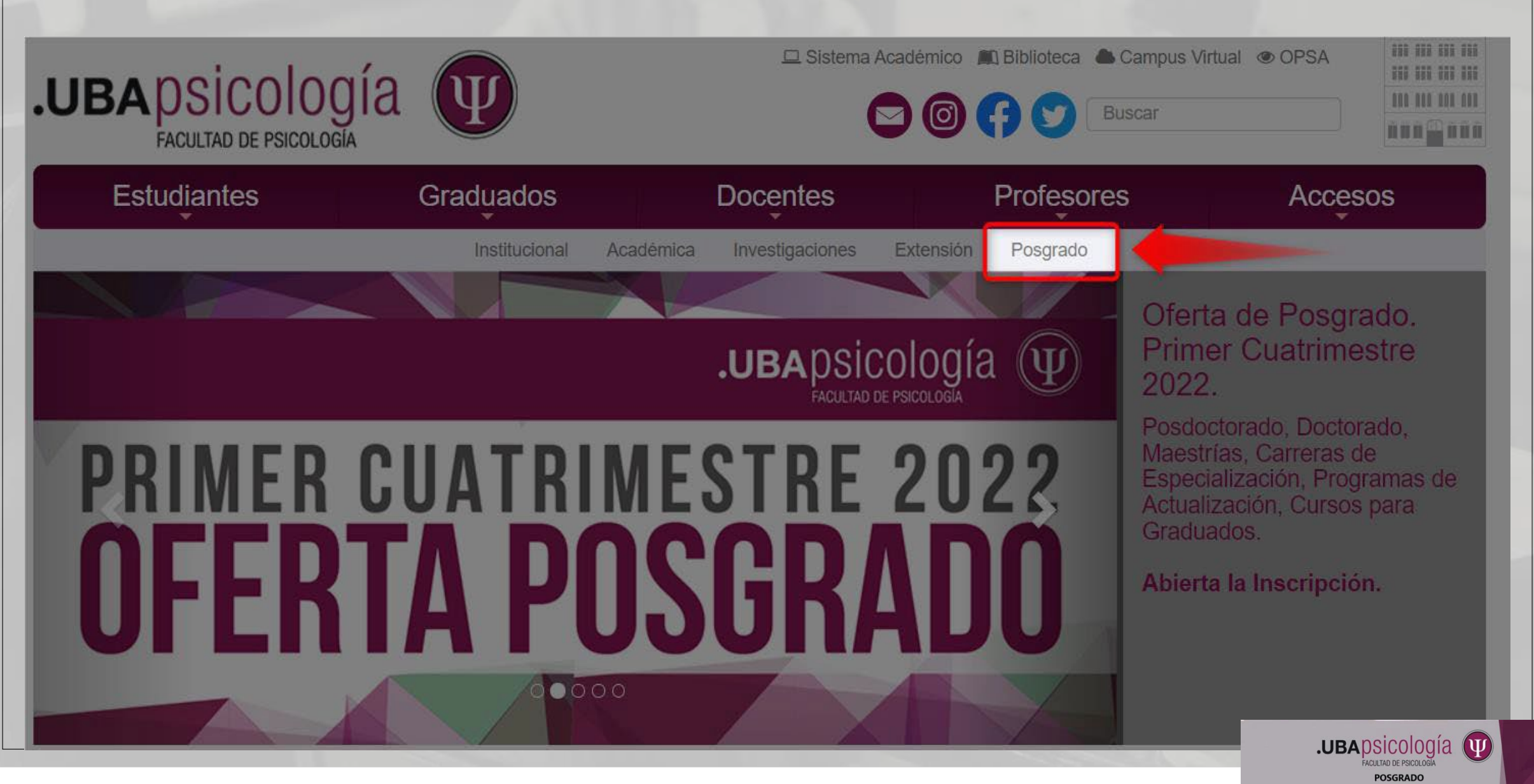

## 2. Luego hacer Clic en Inscripción

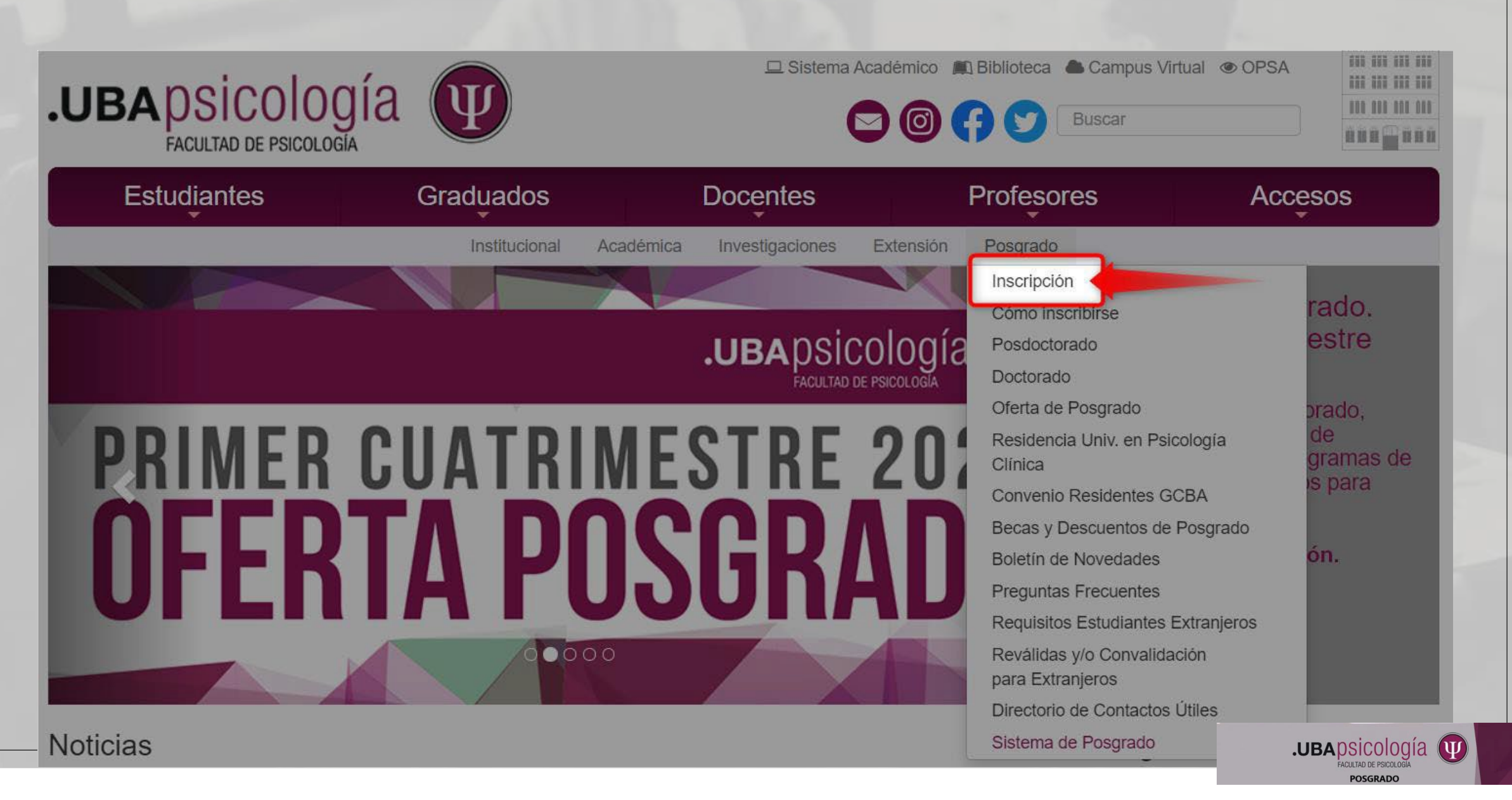

## 3. Una vez dentro del Portal de Posgrado hacer Clic en ¿Nuevo Alumno? Regístrese aquí

Posgrado

Doctorado

strías

Carreras de Programas de Especialización Actualización

Cursos para Graduados

Ahora puede realizar sus pagos a través de Pago Online

Usted podrá realizar el pago online con su tarjeta de crédito de los cursos a los que se inscriba. Puede acceder a esta funcionalidad desde el menú de Pagos, en la opción "Abonar cursos online", como se puede ver en el siguiente ejemplo:

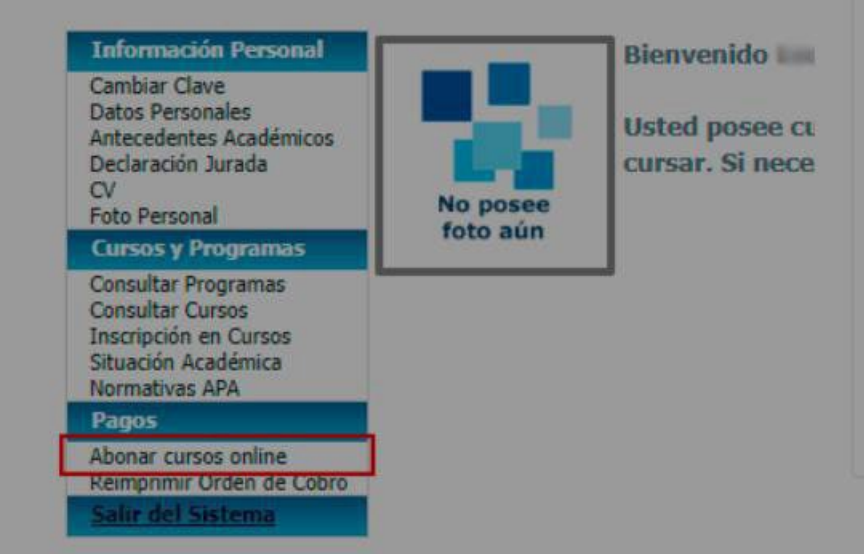

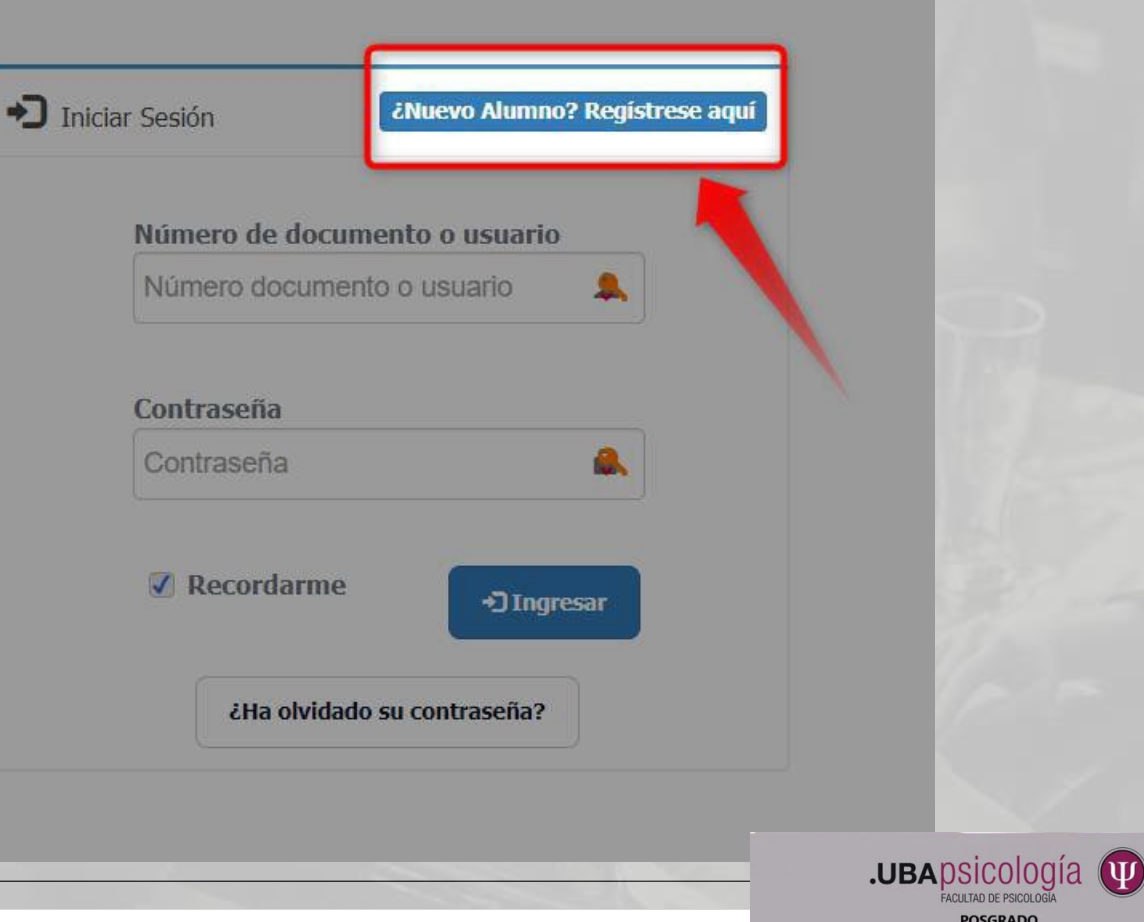

|                                                                                                    |                                                                                                    |                                                                                                    | S Volver                                     |
|----------------------------------------------------------------------------------------------------|----------------------------------------------------------------------------------------------------|----------------------------------------------------------------------------------------------------|----------------------------------------------|
| 1 - Datos de Usuario                                                                                                    |                                                                                                    |                                                                                                    |                                              |
| Fipo de Documento:                                                                                                    | D.N.I.                                                                                                    | ~                                                                                                    |                                              |
| Nro de Documento:                                                                                                    |                                                                                                    |                                                                                                    |                                              |
|                                                                                                    |                                                                                                    |                                                                                                    |                                              |
| Contraseña:                                                                                                    | (Mínimo 8                                                                                                    | caracteres)                                                                                                    |                                              |
| Jonfirme Contrasena;                                                                                                    |                                                                                                    |                                                                                                    |                                              |
| Correo Electronico:                                                                                                    |                                                                                                    |                                                                                                    |                                              |
| Confirme Correo Electronico:                                                                                                    |                                                                                                    |                                                                                                    |                                              |
|                                                                                                    |                                                                                                    |                                                                                                    |                                              |
| 2- Datos Personale                                                                                                    | 5                                                                                                    |                                                                                                    |                                              |
| unellido / e-                                                                                                    |                                                                                                    |                                                                                                    |                                              |
| lombre/s:                                                                                                    |                                                                                                    |                                                                                                    |                                              |
| Sexo:                                                                                                    | Masculino      Femenino      Otro                                                                                                    |                                                                                                    |                                              |
| Fecha Nacimiento:                                                                                                    |                                                                                                    |                                                                                                    |                                              |
| Nacionalidad;                                                                                                    | Argentina                                                                                                    | <b>v</b>                                                                                                    |                                              |
| Dirección:                                                                                                    | Calle Nro                                                                                                    | Piso Depto                                                                                                    |                                              |
| .ocalidad;                                                                                                    |                                                                                                    |                                                                                                    |                                              |
| Codigo Postal:                                                                                                    |                                                                                                    |                                                                                                    |                                              |
| Telefonos:                                                                                                    | Particular Celular                                                                                                    | Laboral Fax                                                                                                    |                                              |
|                                                                                                    |                                                                                                    |                                                                                                    |                                              |
| Antocadantas As                                                                                                    | adómicas                                                                                                    |                                                                                                    |                                              |
| <u>o - Antecedentes Ac</u>                                                                                                    | adennicos                                                                                                    |                                                                                                    |                                              |
|                                                                                                    |                                                                                                    |                                                                                                    |                                              |
| TÍTULO DE GRADO:                                                                                                    |                                                                                                    |                                                                                                    |                                              |
| ÍTULO DE GRADO;<br>Titulo:                                                                                                    |                                                                                                    | Jniversidad:                                                                                                    |                                              |
| Titulo DE GRADO:<br>Titulo:<br>Raís: Seleccione V                                                                                                    |                                                                                                    | Universidad:<br>Vilo de egreso:                                                                                                    |                                              |
| rÍTULO DE GRADO;<br>Titulo:<br>País: Seleccione v                                                                                                    | favor en el campo que dice Año de E                                                                                                    | Universidad:                                                                                                    |                                              |
| TÍTULO DE GRADO:<br>Titulo:<br>País: Seleccione V<br>Si posee título en trámite, por                                                                                                    | favor en el campo que dice Año de E                                                                                                    | Universidad:<br>Año de egreso:<br>greso escriba: 0                                                                                                    |                                              |
| TÍTULO DE GRADO;<br>Titulo:<br>País: Seleccione V<br>Si posee título en trámite, por                                                                                                    | favor en el campo que dice Año de E                                                                                                    | Universidad:<br>Año de egreso:<br>greso escriba: 0                                                                                                    |                                              |
| rÍTULO DE GRADO;<br>Titulo:<br>País: Seleccione v<br>Si posee título en trámite, por<br>4 - Documentación                                                                                                    | favor en el campo que dice Año de E                                                                                                    | Universidad:<br>Não de egreso:<br>greso escriba: 0                                                                                                    |                                              |
| rítulo DE GRADO:<br>Titulo:<br>País: Seleccione v<br>Si posee título en trámite, pou<br>4 - Documentación<br>Formato aceptado .pdf, .jpg<br>* Campos obligatorios                                                                                                    | favor en el campo que dice Año de E<br>jpegpng no mayor a SMB                                                                           | Universidad:<br>Año de egreso:<br>greso escriba: 0                                                                                                    |                                              |
| TÍTULO DE GRADO: Titulo: País: Seleccione  Si posee título en trámite, po                                                                                                    | r favor en el campo que dice Año de E<br>• .jpeg, .png no mayor a 5MB<br>rso) *                                                         | Universidad:<br>Não de egreso:<br>igreso escriba: 0<br>Examinar No se ha seleccionado ningún archivo.                                                                                                    | Adjurtar                                     |
| rÍTULO DE GRADO:<br>Titulo:<br>País: Seleccione v<br>Si posee título en trámite, por<br>4 - Documentación<br>Formato aceptado .pdf, .jpg<br>* Campos obligatorios<br>DNI/CI/Pasaporte (frente y dor<br>Titulo de Grado (frente y dor                                                     | r favor en el campo que dice Año de E<br>, .jpeg, .png no mayor a SMB<br>rso) *                                                         | Universidad:<br>Mo de egreso:<br>igreso escriba: 0<br>Examinar No se ha seleccionado ningún archivo. (<br>Examinar No se ha seleccionado ningún archivo. (                                                                                                    | Adjuntar                                     |
| Título DE GRADO: Título: País: Seleccione  Si posee título en trámite, po  4 - Documentación Formato aceptado .pdf, .jpg  * Campos cóligatorios DNI/CI/Pesaporte (frente y dors Título de Grado (frente y dors Título de grado extraniero (fre                                           | r favor en el campo que dice Año de E<br>• .jpegpng no mayor a SMB<br>rso) *<br>o) *                                                    | Universidad:<br>Año de egreso:<br>igneso escriba: 0<br>Examinar No se ha seleccionado ningún archivo. (<br>Examinar No se ha seleccionado ningún archivo. (<br>Examinar) No se ha seleccionado ningún archivo. (<br>Examinar) No se ha seleccionado ningún archivo.                                                    | Adjuntar<br>Adjuntar                         |
| rÍTULO DE GRADO:<br>Titulo:<br>País: Seleccione ↓<br>Si posee título en trámite, por<br>4 - Documentación<br>Formato aceptado .pdf, .jpg<br>* Campos obligatorios<br>DNI/CI/Pasaporte (frente y dors<br>Titulo de Grado extranjero (fre<br>Constancia de Titulo de stanjero (fre         | rfavor en el campo que dice Año de E<br>• <b>. jpeg png no mayor a 5MB</b><br>rso) *<br>o) *<br>o) *<br>o) *<br>o) *                    | Universidad:<br>Año de egreso:<br>greso escriba: 0<br>Bxaminar No se ha seleccionado ningún archivo. (<br>Examinar No se ha seleccionado ningún archivo. (<br>Examinar No se ha seleccionado ningún archivo. (<br>Examinar No se ha seleccionado ningún archivo. (                                                     | Adjuntar<br>Adjuntar                         |
| Título DE GRADO:  Título:  País: Seleccione   Si posee título en trámite, por  4 - Documentación  Formato aceptado .pdf, .jpg  * Campos obligatorios  DNI/CI/Pasaporte (frente y dors  Título de Grado (frente y dors  Título de grado extranjero (fre  Constancia de Título en trámite) | r favor en el campo que dice Año de E<br>••jpeg••png no mayor a 5MB<br>rso) *<br>o) *<br>ente y dorso) + Apostilla de la Haya *<br>te * | Universidad:<br>Año de egreso:<br>greso escriba: 0<br>Examinar No se ha seleccionado ningún archivo. (<br>Examinar No se ha seleccionado ningún archivo. (<br>Examinar No se ha seleccionado ningún archivo. (<br>Examinar No se ha seleccionado ningún archivo. (<br>Examinar No se ha seleccionado ningún archivo. ( | Adjuntar<br>Adjuntar<br>Adjuntar<br>Adjuntar |

Enviar los datos del formulari

**4**-Completar todos los datos del formulario.

Tome en cuenta que el **Numero de documento** seleccionado será su **USUARIO** para ingresar de ahora en mas en el PORTAL de POSGRADO.

Una vez que ingresados todos los datos de los puntos, 1, 2 y 3 deberá adjuntar la documentación obligatoria que le detallamos a continuación:

.UBApsicologia

IΨ

## **Graduados Universidades Nacionales:**

-DNI: frente y dorso

## -Diploma del Título de Grado: frente y dorso

-Constancia de Título en trámite (solo para graduados de Universidades Nacionales argentinas): a quien no sea graduado de nuestra Facultad se lo contactará para hacerle firmar una Declaración Jurada.

## **Graduados Universidades Extranjeras:**

-Pasaporte/Cédula de Identidad O Documento identificatorio que se utilice en su país: frente y dorso

-Diploma del Título final obtenido al concluir la Carrera Universitaria\* + Apostilla de La Haya (de no contar con la misma, subir solo el Diploma y luego se lo contactará para hacerle firmar una Declaración Jurada hasta tanto termine el trámite de Apostillado): frente y dorso

En el caso de diplomas emitidos en otro idioma que no sea el español, deberán estar acompañados por la traducción correspondiente, realizada por traductor público (de no contar con la misma se lo contactará para hacerle firmar una Declaración Jurada, hasta tanto termine el trámite).

\*Carreras Universitarias no menor a 4 años de cursado (8 semestres), como, por ejemplo: Licenciado en Psicología, Psicólogo, Medico, Graduado en Psicología, Ingeniero.

Los formatos de archivo aceptados son: **pdf, jpeg, jpg o png** (no mayor a 5MB). El Sistema <u>no acepta</u> formatos Word o zip (de querer adjuntar este tipo de archivo surgirá un mensaje de error)

Ante cualquier duda puede consultar al siguiente mail: <u>nuevosusuarios@psi.uba.ar</u>

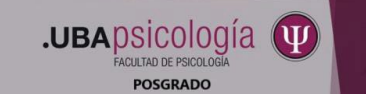

Para subir la documentacion requerida debe seleccionar el item correspondiente, hacer clic en **Examinar** y luego en **Adjuntar**. Debe repetir los pasos por cada archivo a cargar

#### 4 - Documentación

Formato aceptado .pdf, .jpg, .jpeg, .png no mayor a 5MB \* Campos obligatorios

| DNI/CI/Pasaporte (frente y dorso) *                                  | Examinar DNI.pdf                                        |
|----------------------------------------------------------------------|---------------------------------------------------------|
| Título de Grado (frente y dorso) *                                   | Examinar No se ha seleccionado ningún archivo. Adjuntar |
| Título de grado extranjero (frente y dorso) + Apostilla de la Haya * | Examinar No se ha seleccionado ningún archivo. Adjuntar |
| Constancia de Título en trámite *                                    | Examinar No se ha seleccionado ningún archivo. Adjuntar |
| Documentación Respaldatoria                                          | Examinar No se ha seleccionado ningún archivo. Adjuntar |

-- No hay Cargado Ningún Archivo ----

#### 4 - Documentación

Formato aceptado .pdf, .jpg, .jpeg, .png no mayor a 5MB \* Campos obligatorios

| DNI/CI/Pasaporte (frente y dorso) *                                  | Examinar No se ha seleccionado ningún archivo. Adjuntar |
|----------------------------------------------------------------------|---------------------------------------------------------|
| Título de Grado (frente y dorso) *                                   | Examinar No se ha seleccionado ningún archivo. Adjuntar |
| Título de grado extranjero (frente y dorso) + Apostilla de la Haya * | Examinar No se ha seleccionado ningún archivo. Adjuntar |
| Constancia de Título en trámite *                                    | Examinar No se ha seleccionado ningún archivo. Adjuntar |
| Documentación Respaldatoria                                          | Examinar No se ha seleccionado ningún archivo. Adjuntar |

| Tipo de Documentación             | Nombre de Archivo | Estado d    | e Archivo |           |               |
|-----------------------------------|-------------------|-------------|-----------|-----------|---------------|
| DNI/CI/Pasaporte (frente y dorso) | NI.pdf            | Controlar 🧹 |           | Descargar | <u>Quitar</u> |

.UBApsicología

## 5-Luego de subir la documentacion hacer clic en Enviar los datos del formulario

#### 4 - Documentación

Formato aceptado .pdf, .jpg, .jpeg, .png no mayor a 5MB \* Campos obligatorios

| DNI/CI/Pasaporte (frente y dorso) *                                  | Examinar No se ha seleccionado ningún archivo. Adjuntar |
|----------------------------------------------------------------------|---------------------------------------------------------|
| Título de Grado (frente y dorso) *                                   | Examinar No se ha seleccionado ningún archivo. Adjuntar |
| Título de grado extranjero (frente y dorso) + Apostilla de la Haya * | Examinar No se ha seleccionado ningún archivo. Adjuntar |
| Constancia de Título en trámite *                                    | Examinar No se ha seleccionado ningún archivo. Adjuntar |
| Documentación Respaldatoria                                          | Examinar No se ha seleccionado ningún archivo. Adjuntar |

| Tipo de Documentación             | Nombre de Archivo   | Estado de Archivo |                  |        |
|-----------------------------------|---------------------|-------------------|------------------|--------|
| DNI/CI/Pasaporte (frente y dorso) | DNI.pdf             | Controlar         | <u>Descargar</u> | Quitar |
| Título de Grado (frente y dorso)  | Titulo de grado.pdf | Controlar         | Descargar        | Quitar |

Enviar los datos del formulario

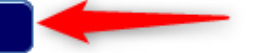

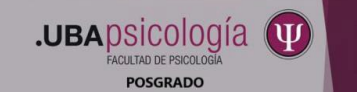

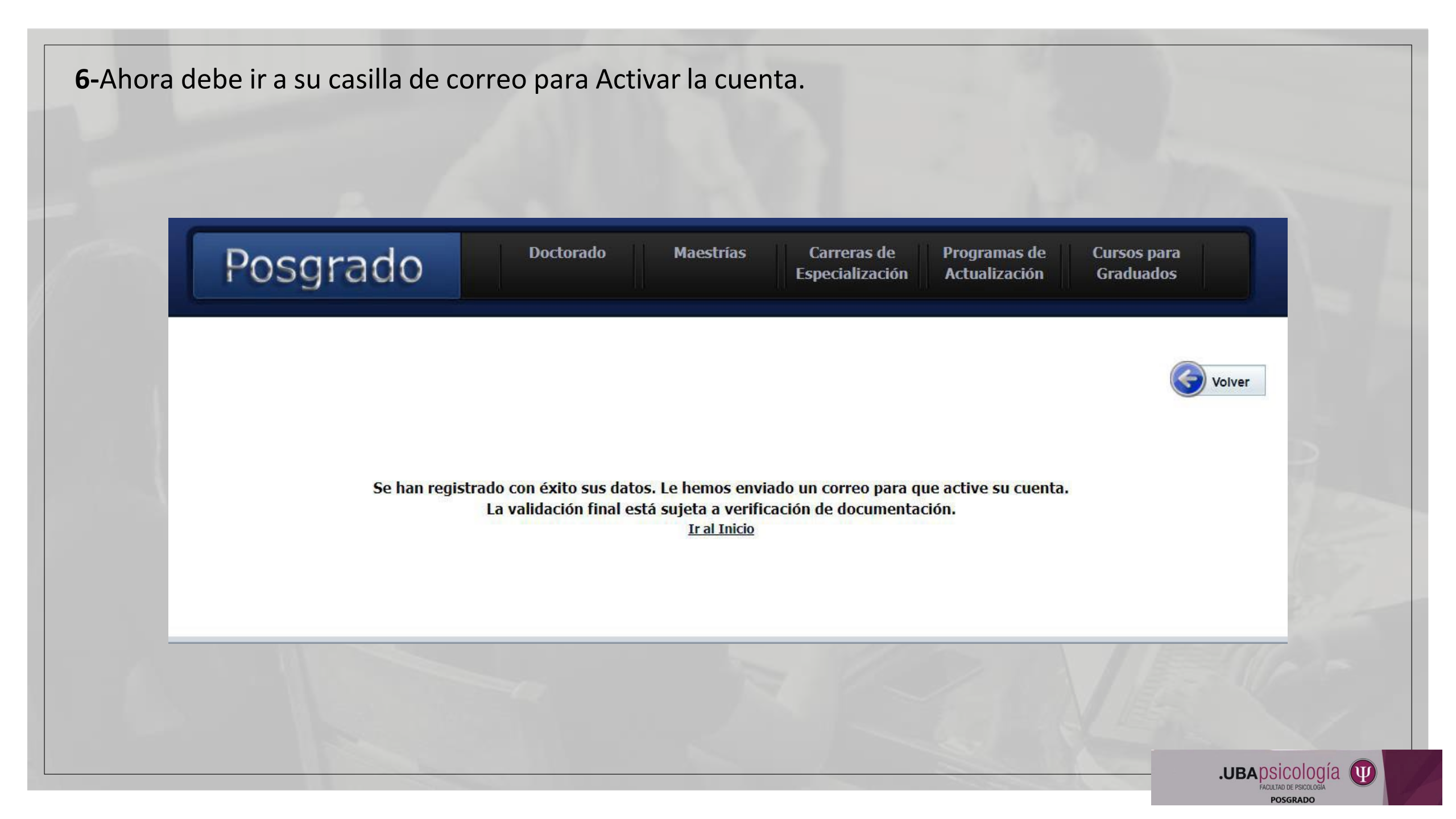

7-Recibirá un mail del Remitente: Facultad de Psicología con el Asunto: Sistema Posgrado Alta de usuario.

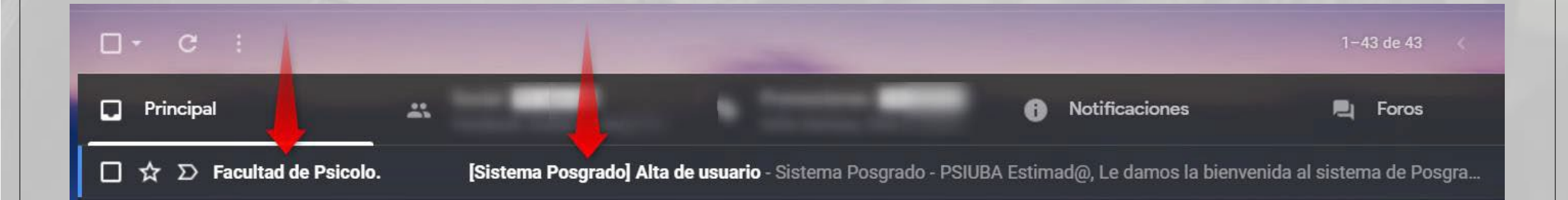

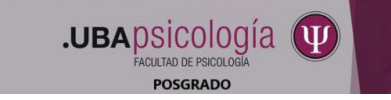

## 8- Abra el mail y haga clic en aquí y será redireccionado al portal de Posgrado.

|                                       | Sistema Posgrado - PSIUBA                                                                           |
|---------------------------------------|----------------------------------------------------------------------------------------------------|
|                                       | Estimad@,                                                                                           |
|                                       | Le damos la bienvenida al sistema de Posgrado.                                                      |
|                                       | Confirme su solicitud ahora, haciendo clic aqui.                                                    |
|                                       | Los datos para ingresar al sistema son:                                                             |
|                                       | osuano:<br>Contraseña:                                                                              |
|                                       | Un saludo cordial,<br>Secretaria de Posgrado - PSIUBA                                               |
| 1 1 1 1 1 1 1 1 1 1 1 1 1 1 1 1 1 1 1 | 4 2 2 2 2 2 2 2 2 2 2 2 2 2 2 2 2 2 2 2                                                             |
| Posgrado                              | Doctorado Maestrías Carreras de Programas de Cursos para<br>Especialización Actualización Graduados |
|                                       |                                                                                                    |
|                                       |                                                                                                    |

Con este ultimo paso, ya tendrá el usuario registrado en el Portal de Posgrado lo que le permitirá anotarse a las Admisiones y o cursos.

Recuerde que la Validación Final esta sujeta a que se revise la documentación adjuntada.

.UBApsicologia

## ¡GRACIAS!

## SUBSECRETARIA DE POSGRADO

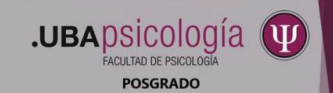